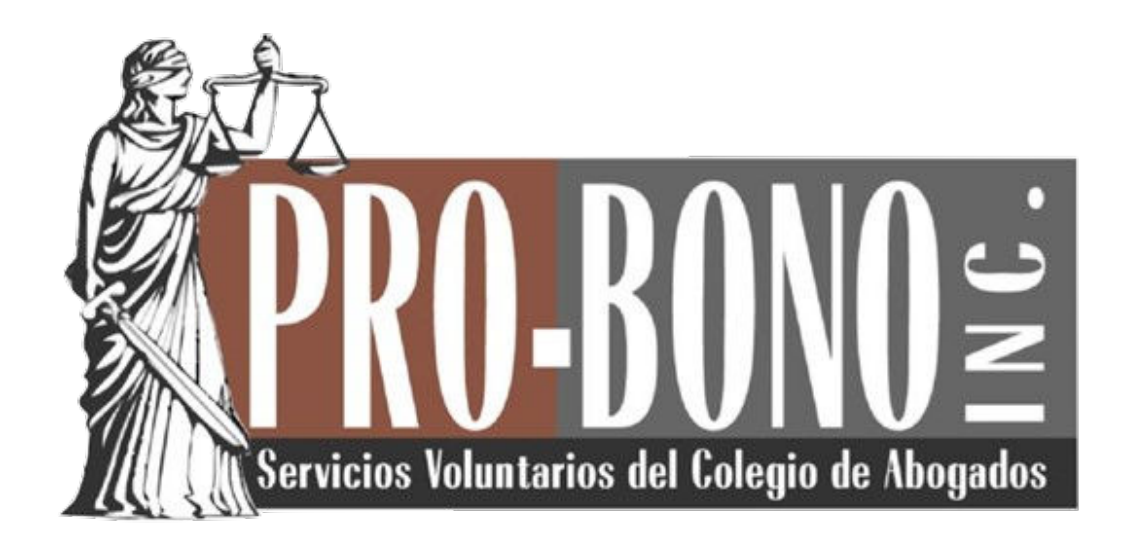

## Manual

# Cómo crear una cuenta en la plataforma de cursos en línea.

Creado: Septiembre/2020

### **Crear Cuenta**

https://probono.digitalchalk.com

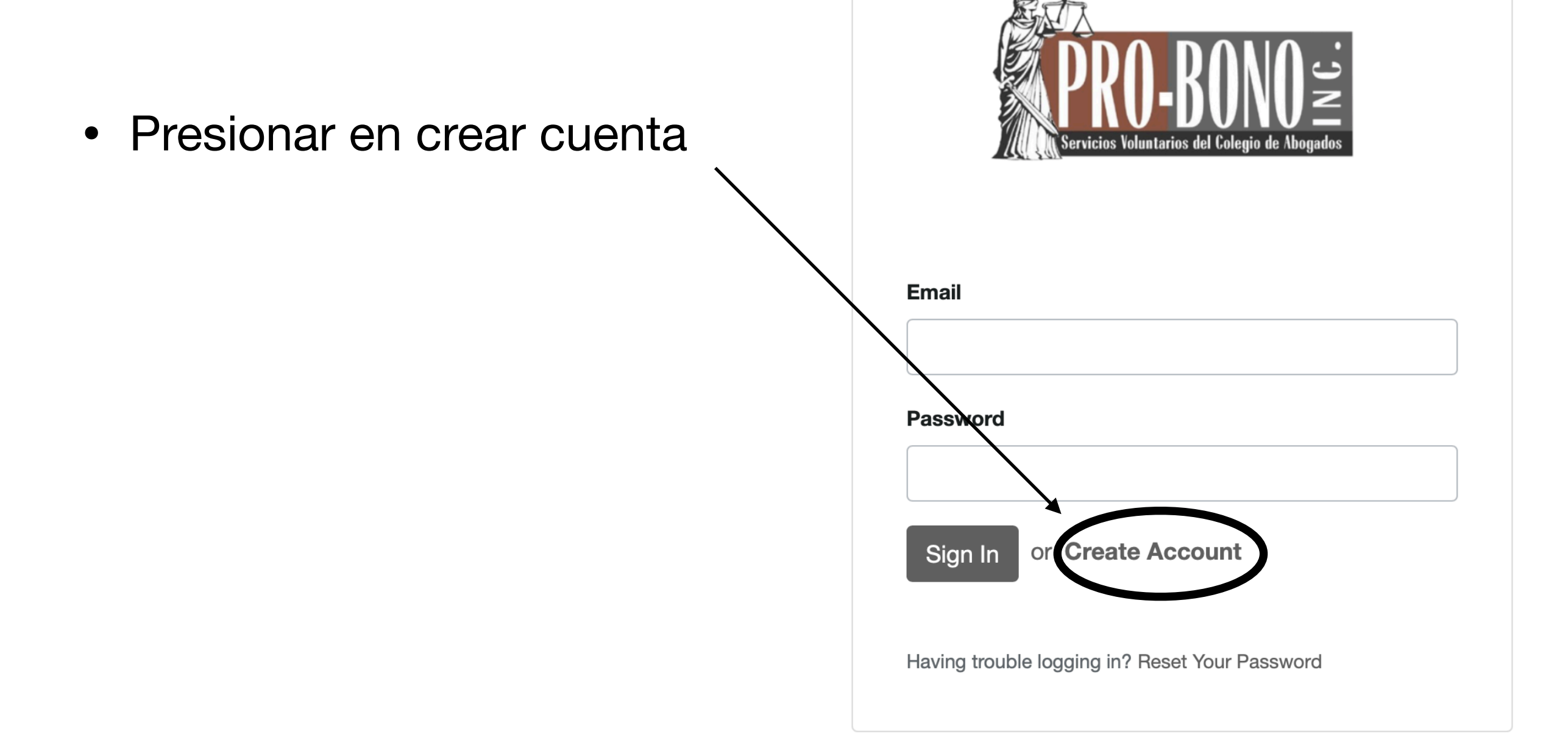

#### Llenar la Información

| PRO-BONO Servicios Voluntarios del Colegio de Abogados |                 |                      |  |  |  |  |  |  |  |
|--------------------------------------------------------|-----------------|----------------------|--|--|--|--|--|--|--|
|                                                        | Already hav     | /e an account? Login |  |  |  |  |  |  |  |
| First Name                                             | Last Name       | Password             |  |  |  |  |  |  |  |
| Juan                                                   | Del Pueblo      |                      |  |  |  |  |  |  |  |
| Email Address                                          |                 | Confirm Password     |  |  |  |  |  |  |  |
| cursos@probonop                                        | r.org           |                      |  |  |  |  |  |  |  |
| I agree to the Ter                                     | ms of Agreement |                      |  |  |  |  |  |  |  |
| Create                                                 |                 |                      |  |  |  |  |  |  |  |

- Nombre
- Apellido
- Crear Contraseña
- Correo Electrónico

Marcar de acuerdo con los términos y presionar crear.

#### Llenar más Información

|                                                        | PRO-BONDE<br>Servicios Voluntarios del Colegio de Abogados |
|--------------------------------------------------------|------------------------------------------------------------|
|                                                        | Let's capture a bit more information.                      |
| Voluntario                                             |                                                            |
| ¿Es abogad@ voluntari@<br>de Pro-Bono? *               | • Yes 🔿 No                                                 |
| ¿Si no es voluntari@, desea<br>afiliarse a Pro-Bono? * | • Yes 🔿 No                                                 |
| Numero                                                 |                                                            |
|                                                        |                                                            |
| Número de RUA *                                        | 12345                                                      |

- Número RUA
- Número Colegiado si aplica.

Marcar si es abogado voluntario y/o se desea serlo.

#### Llenar más Información

| Número de RUA *     | 12345                                       |    |
|---------------------|---------------------------------------------|----|
| Número de Colegiado | 12345                                       |    |
|                     |                                             |    |
| Address             |                                             |    |
| Phone Number *      | (787) 721-3398                              |    |
| Street 1 *          | Edf. Anexo al Colegio de Abogados           |    |
| Street 2            | Ave. Ponce de León 808 Parada 111/2 Miramar |    |
| City *              | San Juan                                    |    |
| State/Province *    | Puerto Rico                                 |    |
| Postal Code *       | 00908-3820                                  | ٤٢ |
|                     |                                             |    |
| Next                |                                             |    |
|                     |                                             |    |
|                     |                                             |    |

 Dirección postal o física

#### ¡Listo!. Ha creado su cuenta con éxito.

| PRO<br>Bervicios Vol | )-BONO 2<br>Interio de Cologie de Vocador |                   |             |                  |                          |  | Juan Del Pueblo | Account    | Sign Out<br>Catalog |
|----------------------|-------------------------------------------|-------------------|-------------|------------------|--------------------------|--|-----------------|------------|---------------------|
| Current C            | Courses                                   | Completed Courses |             |                  | Search                   |  | Q AI            | Categories |                     |
|                      |                                           |                   |             | _                |                          |  |                 |            |                     |
|                      |                                           |                   |             |                  |                          |  |                 |            |                     |
| No Courses           |                                           |                   |             |                  |                          |  |                 |            |                     |
|                      |                                           |                   | You are not | registered for a | ny courses at this time. |  |                 |            |                     |
|                      |                                           |                   |             | Register         | Now                      |  |                 |            |                     |
|                      |                                           |                   |             |                  |                          |  |                 |            |                     |
|                      |                                           |                   |             |                  | _                        |  |                 |            |                     |

#### Para soporte técnico: <u>cursos@probonopr.org</u>